# **ArcGIS Desktop**

# Manual of educational license installation for students of

# Faculty of Environmental and Mechanical Engineering

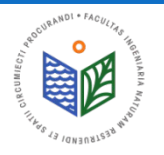

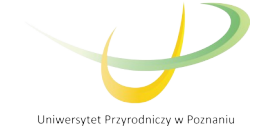

# **BEFORE INSTALLATION**

- 1. The user (student) has to know the terms of use and fill in the registration card
- 2. After the registration card is send/bring to license administrator in the Faculty, the authorization code is assigned for individual user.
- 3. The files "ArcGIS License Management" and "ArcGIS Desktop" have to downloaded.

#### **NOTICE!**

#### **IN ORDER TO <u>ELONGATE</u> EXISTING SOFTWARE – START FROM SLIDE 16**

#### **NOTICE!**

# IF YOU WILL <u>CHANGE COMPUTER OR REINSTALL THE SYSTEM</u> – START FROM SLIDE 27

Contact details of license administrator in the Faculty:

Tomasz Olejniczak

Department of Land Improvement, Environmental Development and Spatial Management

e-mail: tomasz.olejniczak@up.poznan.pl

phone: 61-846-64-90

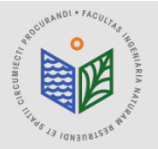

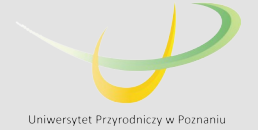

# **INSTALLATION OF "ArcGIS License Manager"**

Download file "ArcGIS License Manager"
 Run "ArcGIS License Manager"

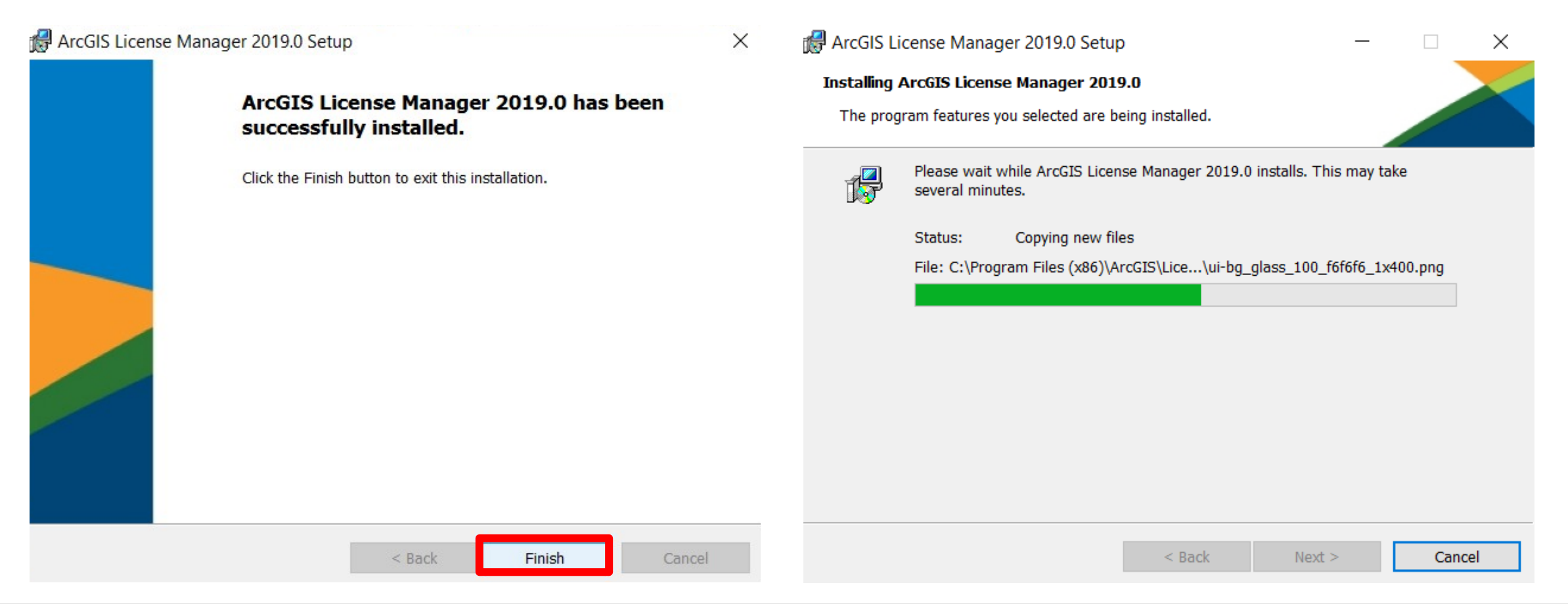

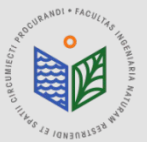

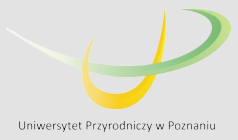

# **INSTALLATION OF "ArcGIS License Manager"**

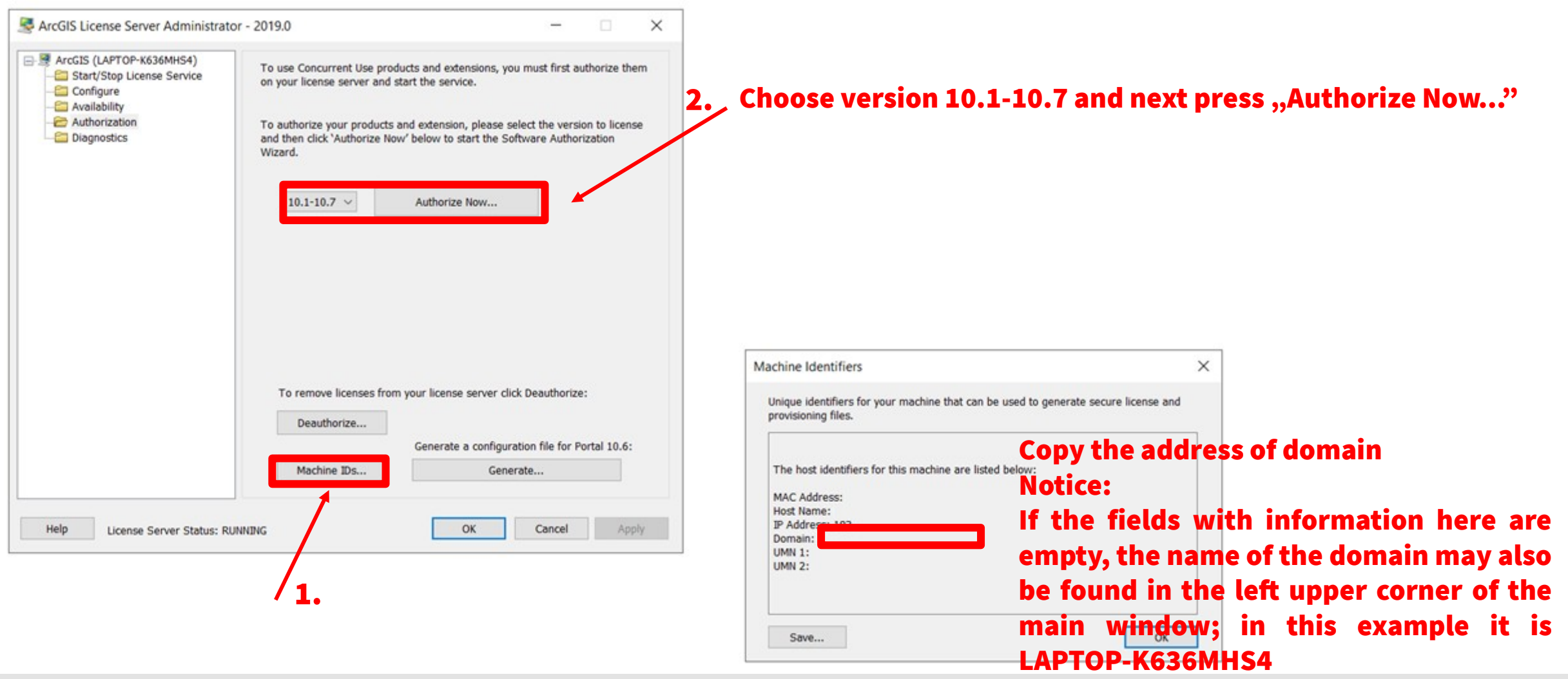

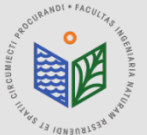

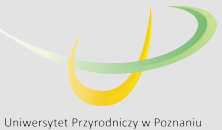

Software Authorization Wizard Authorization Options You must authorize the license server prior to use. Select from the options below. Authorization Options I need to authorize licenses on my license server O I have already authorized core licenses and need to authorize additional extensions I have received an authorization file and am now ready to finish the authorization process. Browse ... Product to be Authorized ArcGIS Desktop ArcGIS Pro ArcGIS Engine Esri CityEngine ArcGIS LocateXT Next Cancel Back Dalej > Anului

Choose the option "I have received an authorization file..."
 Find the file obtained from the administrator (extension .prvs), choose this file and press "Open" (Polish: "Otwórz")

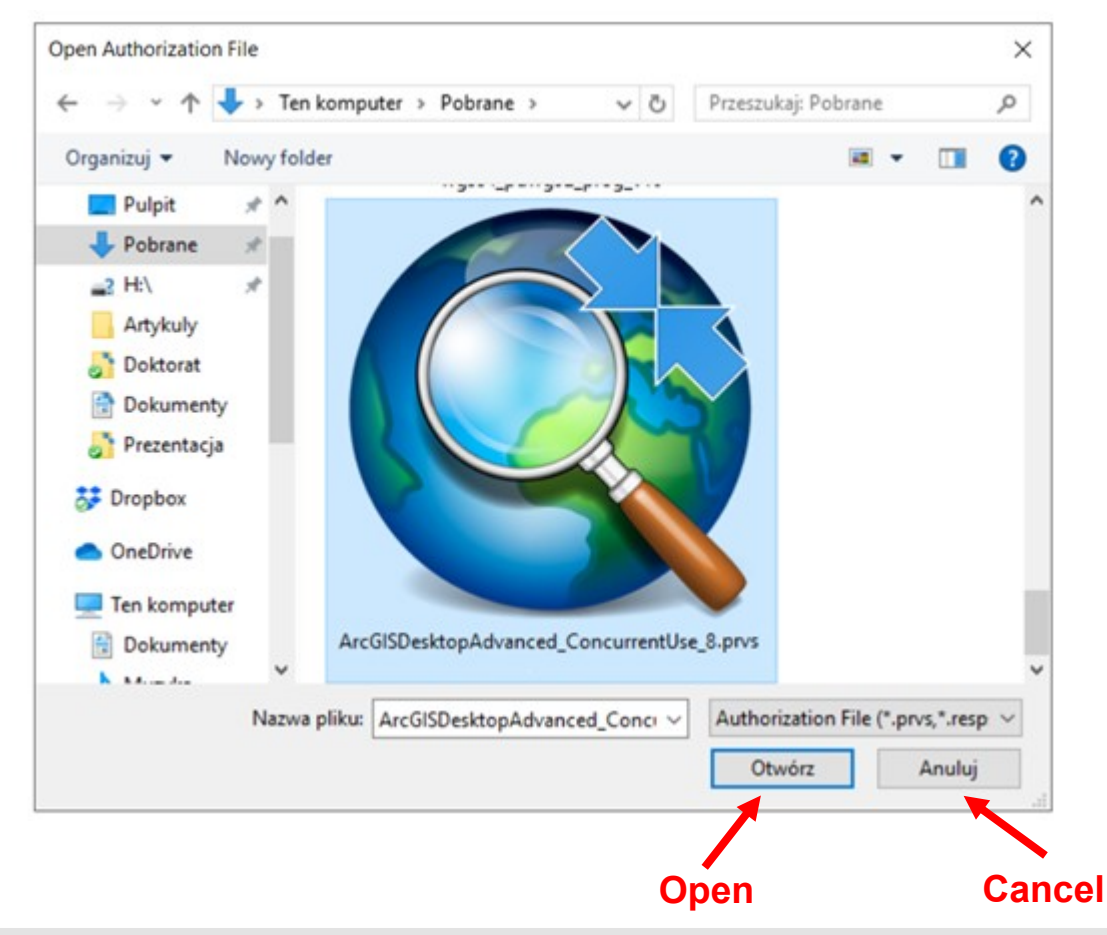

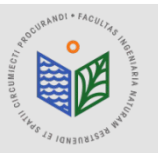

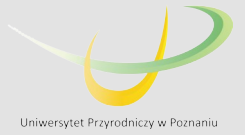

Software Authorization Wizard

#### **Authorization Method**

Select the method you want to use to authorize the software.

Authorize with Esri now using the Internet.
 (This automatic method is the easiest way to authorize. It requires an Internet connection.)

O Authorize at Esri's website or by email to receive your authorization file.

Authorize your software from a local license server.

#### DURING THE AUTHORIZATION THE INTERNET CONNECTION IS NECESSARY!!!

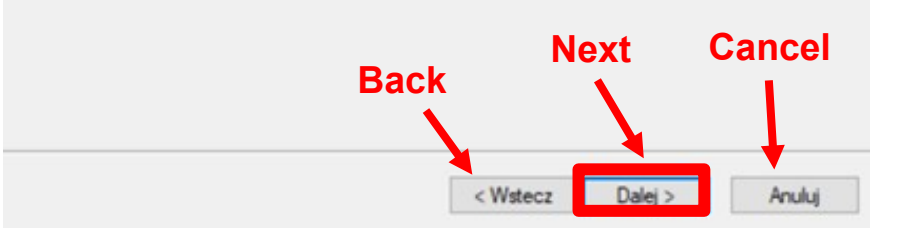

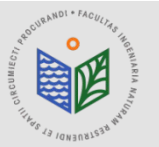

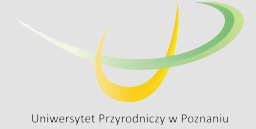

#### Authorization Information

We will use the following information to verify our records and authorize your use of the software. (\* required field)

| *Last Name:       |                                                  |
|-------------------|--------------------------------------------------|
| *Organization:    | Uniwersytet Przyrodniczy w Poznaniu              |
| Department:       |                                                  |
| Address 1:        | ul. Piatkowska 94                                |
| Address 2:        |                                                  |
| *City:            | Poznan                                           |
| *State/Province:  | wielkopolskie                                    |
| *Zip/Postal Code: | 60-649                                           |
| *Location:        | Poland ~                                         |
| *Phone Number:    |                                                  |
| *Email:           |                                                  |
| Comment:          |                                                  |
|                   | Optional user-defined authorization description. |
|                   | Next                                             |
|                   |                                                  |

Dalei >

Anului

< Wstecz

### DURING THE AUTHORIZATION THE INTERNET CONNECTION IS NECESSARY!!!

# The phone number should be provided. The rest of the forms should be completed automatically.

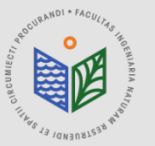

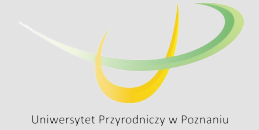

#### Authorization information (continued)

We will use the following information to verify our records and authorize your use of the software. (\* required field)

| *Your Organization: | Education-Student | ~ |
|---------------------|-------------------|---|
| *Your Industry:     | Higher Education  | ~ |
| *Yourself:          | Student           | ~ |

The personal information you supplied is protected under Esn's privacy policy. If you want to view Esn's privacy policy, click the View button below.

#### View ....

#### DURING THE AUTHORIZATION THE INTERNET CONNECTION IS NECESSARY!!!

The marked options should be chosen as it is shown in the example.

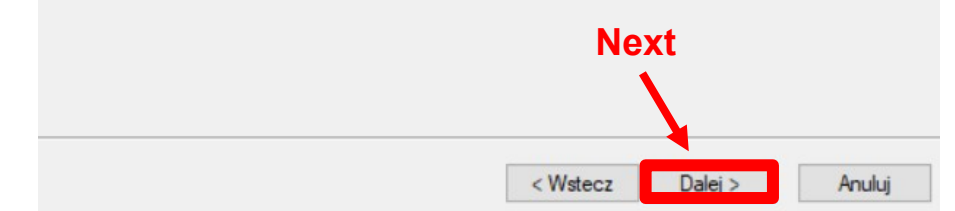

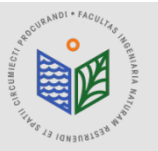

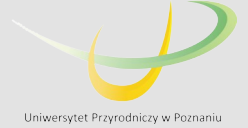

Anuluj

Software Authorization Wizard

#### Software Authorization Number

Enter the authorization number for your software product

The authorization number consists of three letters and a series of numbers; similar to ABC123456789.

|                         | Next            |
|-------------------------|-----------------|
|                         |                 |
| ArcGIS Desktop Basic    |                 |
| ArcGIS Desktop Standard |                 |
| EFL                     | 1               |
| ArcGIS Desktop Advanced | No. of Licenses |

< Wstecz

Dalej >

### DURING THE AUTHORIZATION THE INTERNET CONNECTION IS NECESSARY!!!

The completed number of EFL will be given automatically. Please, leave it without changes, e.g. EFL123456.

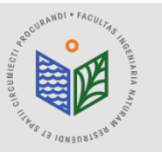

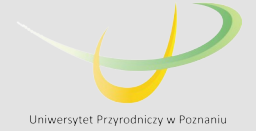

Software Authorization Wizard

#### Authorize Software Extensions

Please select an option below.

| I have authorization numbe | r(s) to authorize one or more extensions | ı.          |  |
|----------------------------|------------------------------------------|-------------|--|
| xtensions                  |                                          |             |  |
| Feature                    | Authorization Number                     | No. of Lice |  |
| 3D Analyst                 | EFL                                      | 1           |  |
| Spatial Analyst            | EFL                                      | 1           |  |
| Network Analyst            | EFL                                      | 1           |  |
| Publisher                  | EFL                                      | 1           |  |
| Data Interoperability      | EFL                                      | 1           |  |
| Geostatistical Analyst     | EFL                                      | 1           |  |
| Tracking Analyst           | EFL                                      | 1           |  |
| Schematics                 | EFL                                      | 1           |  |
| Full Motion Video          |                                          |             |  |
| Workflow Manager           | EFL                                      | 1           |  |
| Data Reviewer              | EFL                                      | 1           |  |
| Aviation Airports          | EFL                                      | 1           |  |
| Aviation Charting          | EFL                                      | 1           |  |
| Maritime Charting          | EFL                                      | 1           |  |
| Maritime Bathymetry        | EFL Next                                 | 1           |  |
| LocateXT                   | EFL                                      | 1           |  |

### DURING THE AUTHORIZATION THE INTERNET CONNECTION IS NECESSARY!!!

The completed numbers of EFL for single extensions will be given automatically. Please, leave them without changes, e.g. EFL123456.

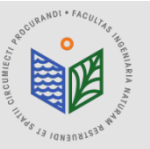

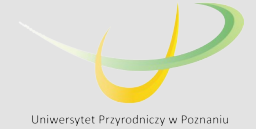

#### **DURING THE AUTHORIZATION THE INTERNET CONNECTION IS NECESSARY!!!**

Authorizing Software

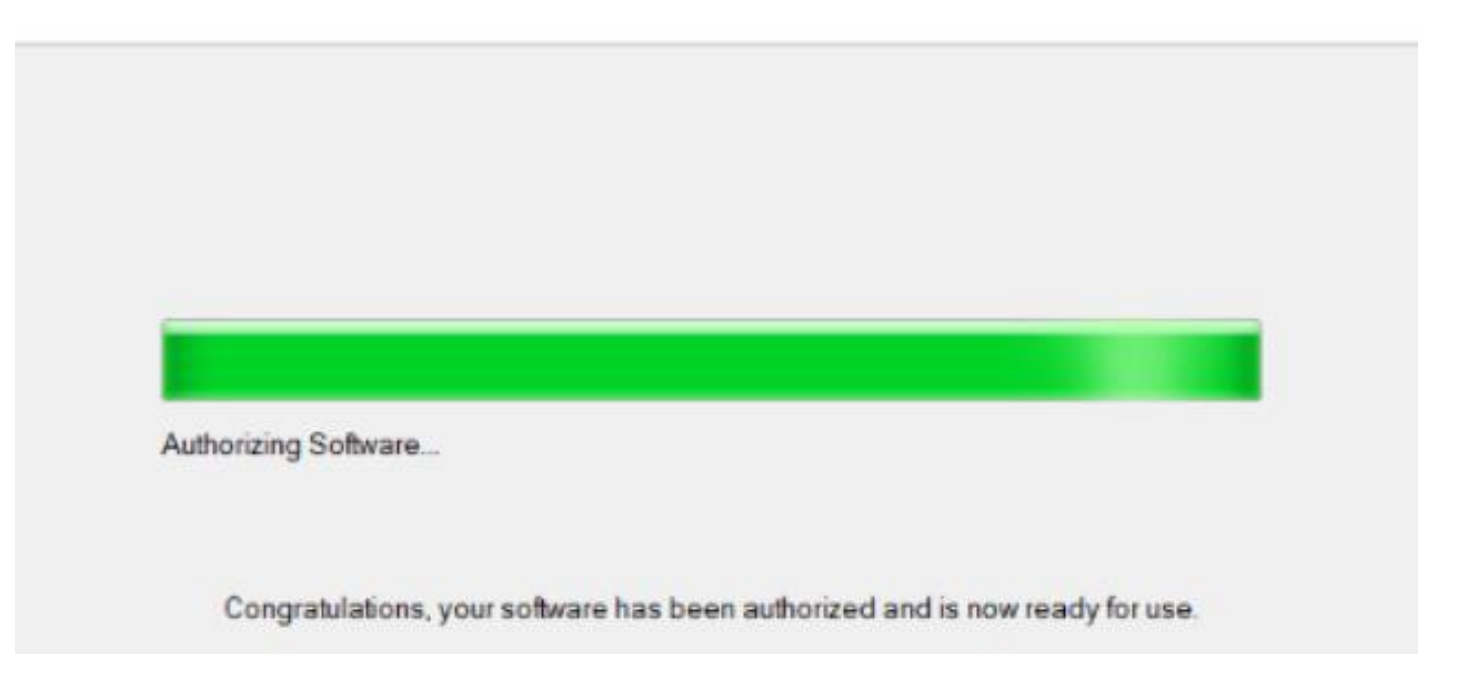

#### Next press the button "Finish" (Polish: "Zakończ")

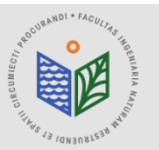

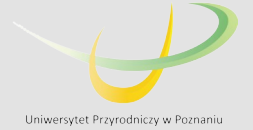

# **INSTALLATION OF "ArcGIS Desktop"**

# Download file "ArcGIS Desktop" Run file "ArcGIS Desktop"

You must agree with the master agreement below to proceed.

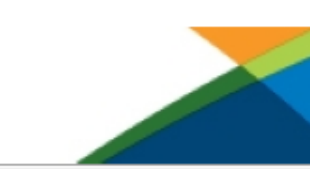

#### Master Agreement (E204CW)

Revised October 12, 2018 IMPORTANT-READ CAREFULLY

Unless superseded by a signed license agreement between you and Esri, Esri is willing to provide Esri Offerings and Services to you only if you accept all terms and conditions contained in this Agreement as the sole and final agreement of the parties regarding your acquisition of these Esri Offerings and Services. Please read the terms and conditions

| I accept the master agreement          |        |        | Print  |
|----------------------------------------|--------|--------|--------|
| ◯ I do not accept the master agreement | •      |        |        |
|                                        |        |        |        |
|                                        |        |        |        |
| <u>Agreement PDFs (all languages)</u>  | < Back | Next > | Cancel |

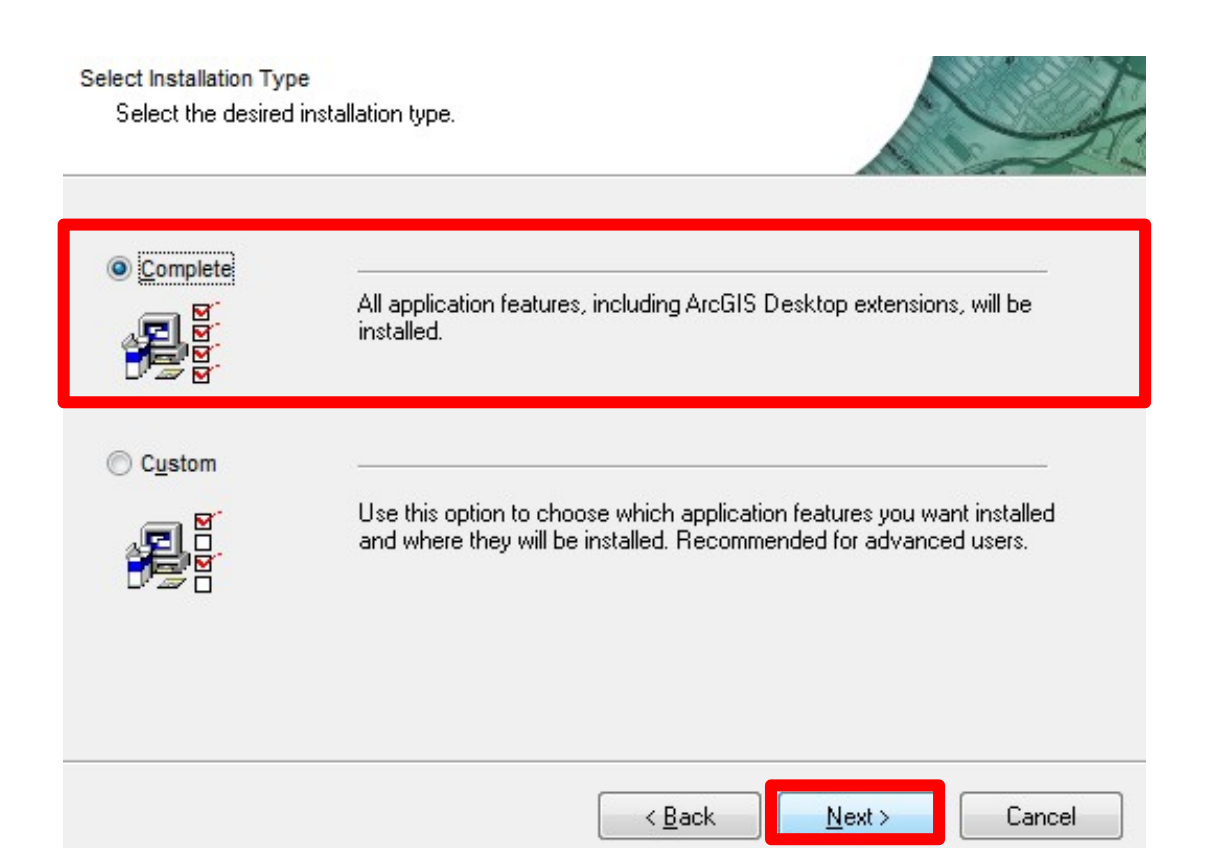

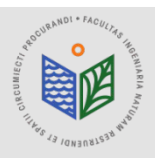

Master Agreement

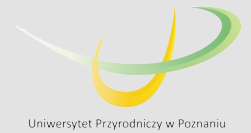

# **INSTALLATION OF "ArcGIS Desktop"**

#### THE INSTALLATION OF THE SOFTWARE LAST ABOUT 15-45 MIN !!!

After installation the ArcGIS Administrator has to be run. It starts automatically. If it does not happen, the ArcGIS Administrator should be found in Start Menu of the Windows OS and run manually.

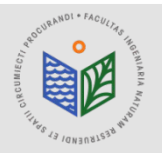

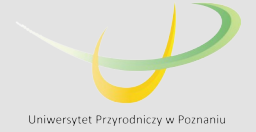

#### **DURING THE AUTHORIZATION THE INTERNET CONNECTION IS NECESSARY!!!**

| ArcGIS Desktop                                           |                                                                 |
|----------------------------------------------------------|-----------------------------------------------------------------|
| Advanced (ArcInfo) Concurrent Use                        | Advanced (ArcInfo) Single Use                                   |
| Standard (ArcEditor) Concurrent Use                      | Standard (ArcEditor) Single Use                                 |
| O Basic (ArcView) Concurrent Use                         | O Basic (ArcView) Single Use                                    |
| ArcGIS Engine                                            |                                                                 |
| O ArcGIS Engine (Concurrent Use)                         | OArcGIS Engine (Single Use)                                     |
|                                                          | O ArcGIS Engine and ArcGIS Engine<br>Developer Kit (Single Use) |
| Esri CityEngine                                          |                                                                 |
| OcityEngine Concurrent Use                               | CityEngine Single Use                                           |
|                                                          | OcityEngine Named User Licensing                                |
| . Define a License Manager for<br>oncurrent Use products | 2. Launch the Authorization Wizard for<br>Single Use products   |
| License Manager                                          | Authorization Wizard                                            |
| Define a License Manager now:                            |                                                                 |
| 192. Browse                                              | Authorize Now                                                   |
|                                                          |                                                                 |

#### Choose the option 'Advanced (ArcInfo) Concurrent Use'

#### Paste the address of the domain (copied as it is explained in slide 4)

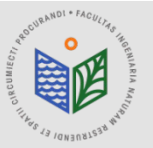

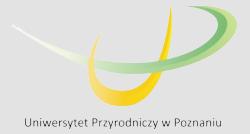

# **ACTIVATING EXTENSIONS OF ARCMAP**

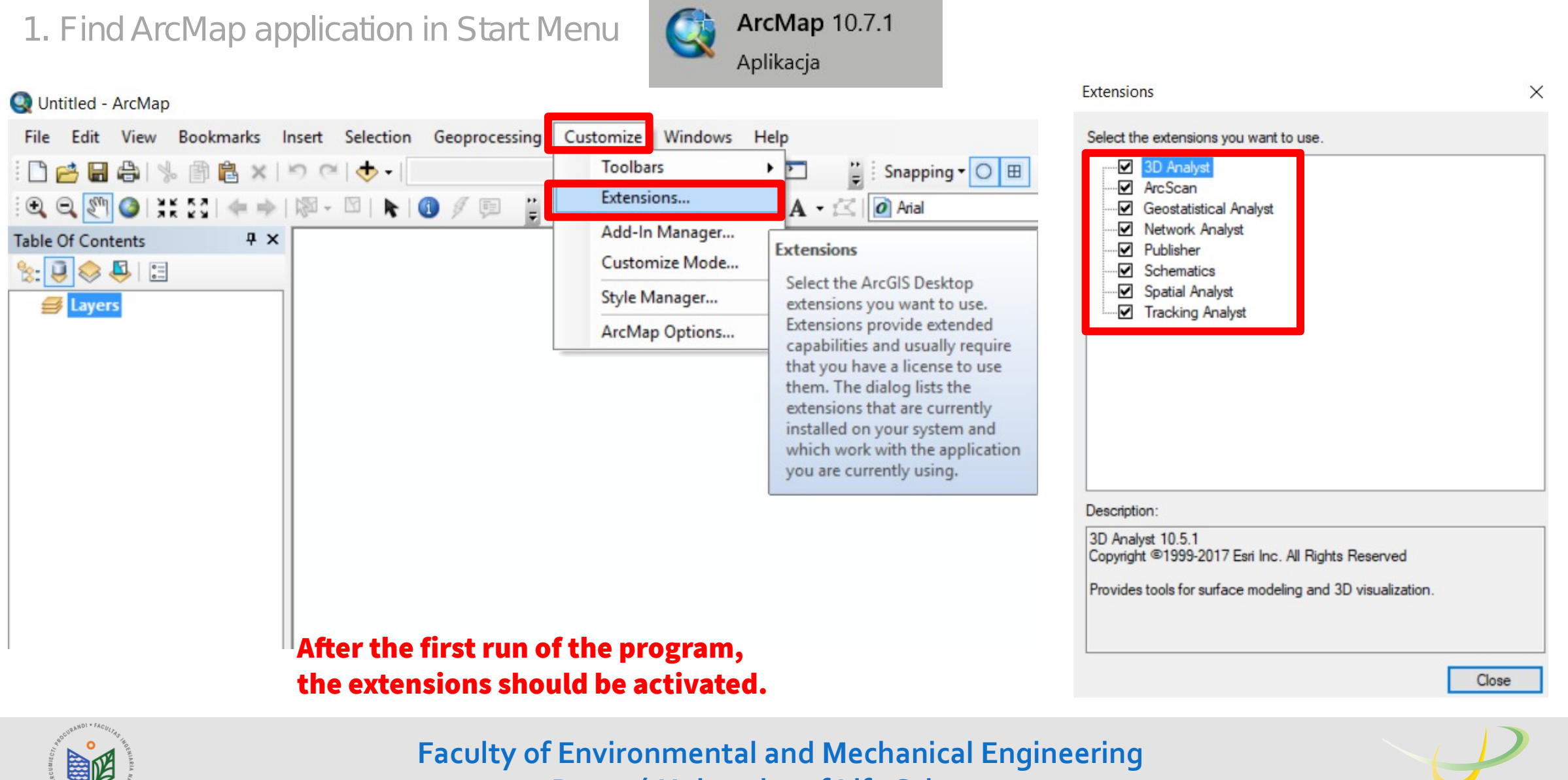

Poznań University of Life Sciences

Uniwersytet Przyrodniczy w Poznaniu

# **ArcGIS Desktop**

# Manual of educational license installation for students of

# Faculty of Environmental and Mechanical Engineering

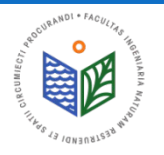

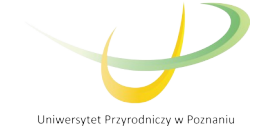

# **INSTALLATION OF "ArcGIS License Manager"**

Download file "ArcGIS License Manager"
 Run "ArcGIS License Manager"

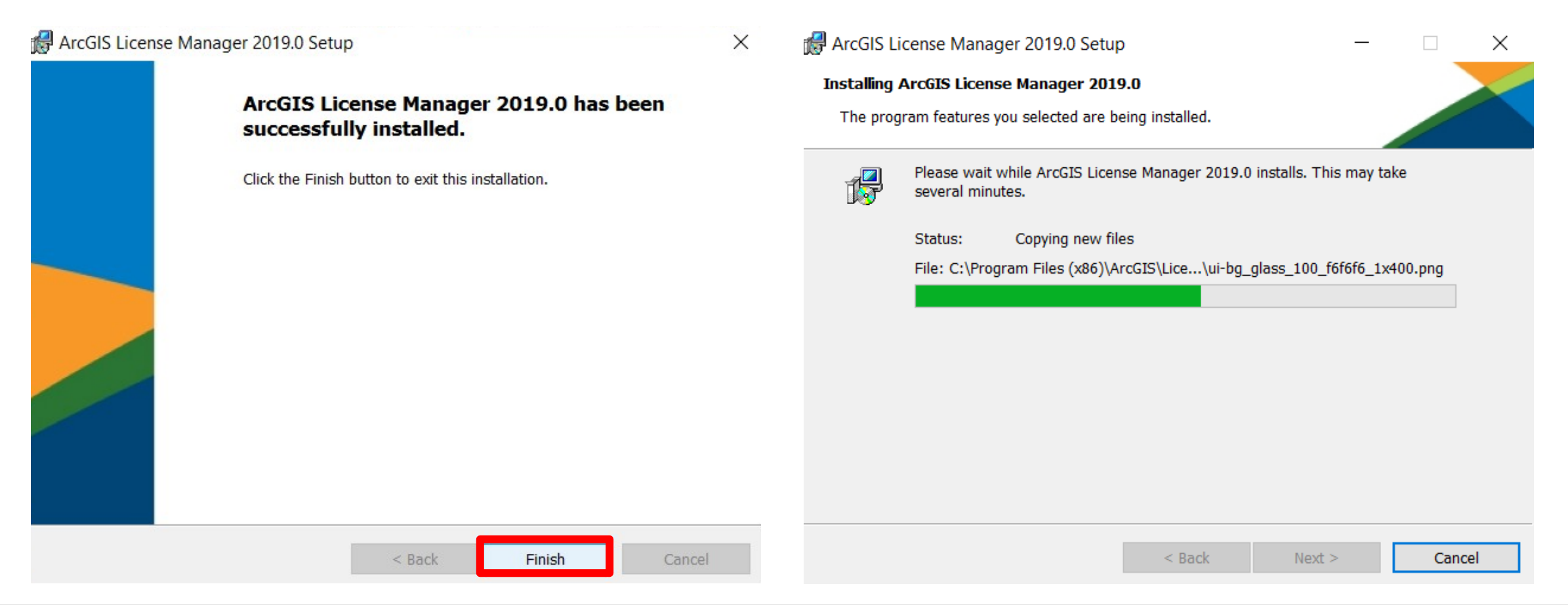

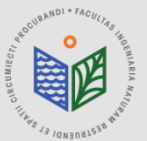

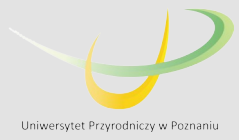

# **INSTALLATION OF "ArcGIS License Manager"**

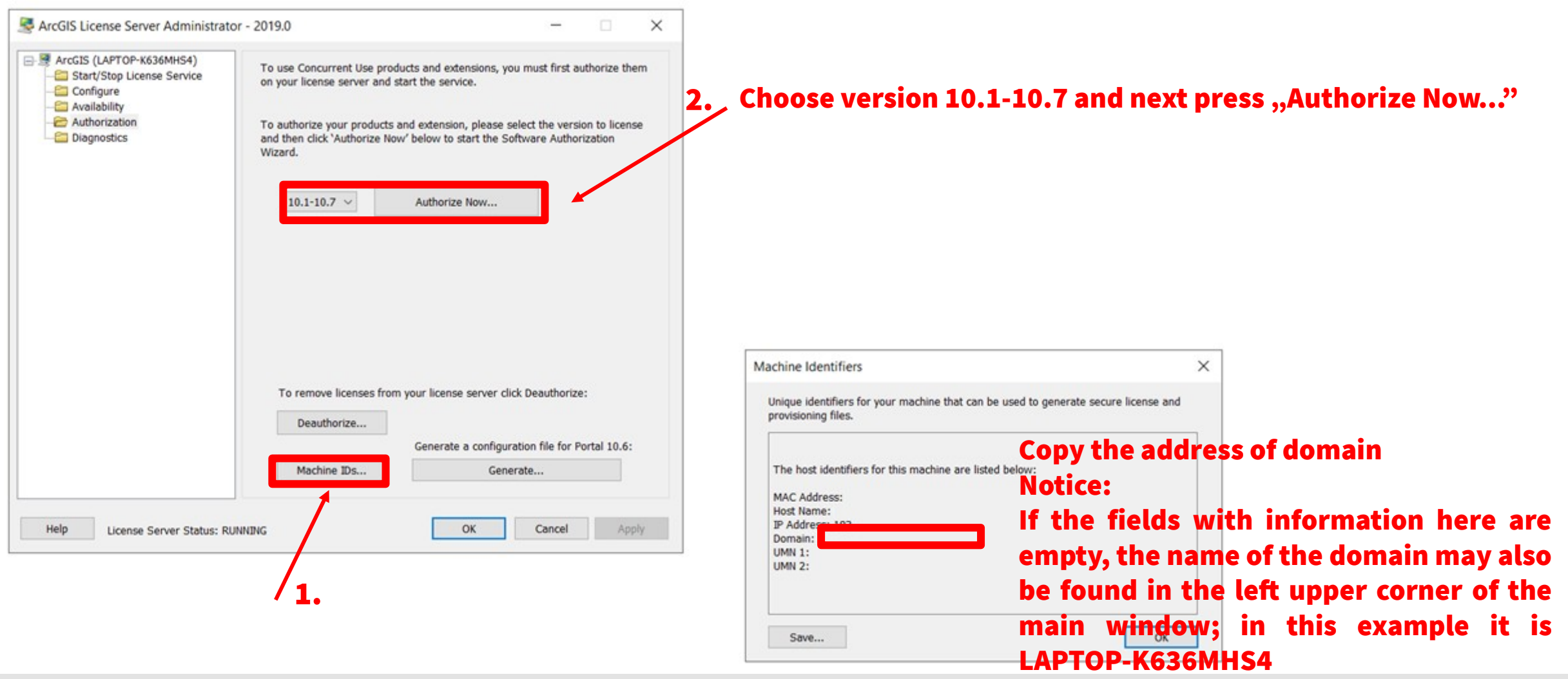

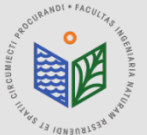

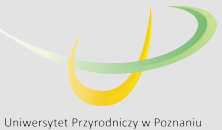

Software Authorization Wizard Authorization Options You must authorize the license server prior to use. Select from the options below. Authorization Options I need to authorize licenses on my license server O I have already authorized core licenses and need to authorize additional extensions I have received an authorization file and am now ready to finish the authorization process. Browse ... Product to be Authorized ArcGIS Desktop ArcGIS Pro ArcGIS Engine Esri CityEngine ArcGIS LocateXT Next Cancel Back Dalej > Anului

Choose the option "I have received an authorization file..."
 Find the file obtained from the administrator (extension .prvs), choose this file and press "Open" (Polish: "Otwórz")

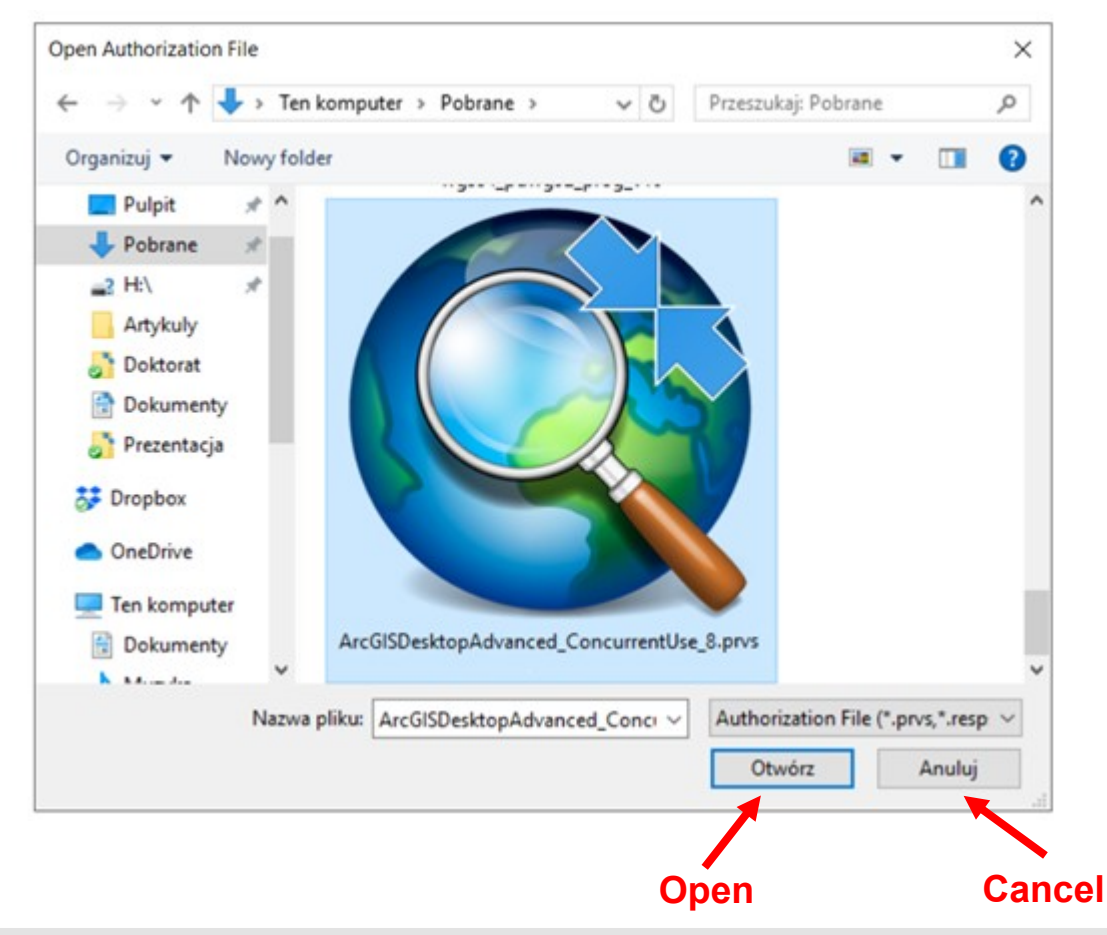

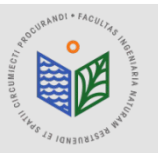

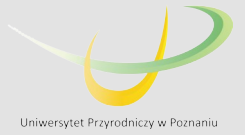

Software Authorization Wizard

#### **Authorization Method**

Select the method you want to use to authorize the software.

Authorize with Esri now using the Internet.
 (This automatic method is the easiest way to authorize. It requires an Internet connection.)

O Authorize at Esri's website or by email to receive your authorization file.

Authorize your software from a local license server.

#### DURING THE AUTHORIZATION THE INTERNET CONNECTION IS NECESSARY!!!

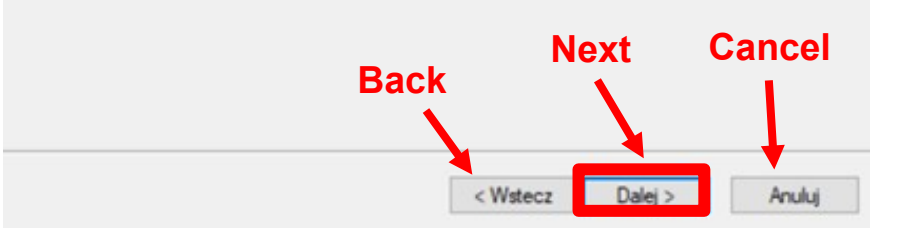

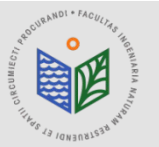

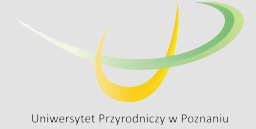

#### Authorization Information

We will use the following information to verify our records and authorize your use of the software. (\* required field)

| *Last Name:       |                                                  |
|-------------------|--------------------------------------------------|
| *Organization:    | Uniwersytet Przyrodniczy w Poznaniu              |
| Department:       |                                                  |
| Address 1:        | ul. Piatkowska 94                                |
| Address 2:        |                                                  |
| *City:            | Poznan                                           |
| *State/Province:  | wielkopolskie                                    |
| *Zip/Postal Code: | 60-649                                           |
| *Location:        | Poland ~                                         |
| *Phone Number:    |                                                  |
| *Email:           |                                                  |
| Comment:          |                                                  |
|                   | Optional user-defined authorization description. |
|                   | Next                                             |
|                   |                                                  |

Dalei >

Anului

< Wstecz

### DURING THE AUTHORIZATION THE INTERNET CONNECTION IS NECESSARY!!!

# The phone number should be provided. The rest of the forms should be completed automatically.

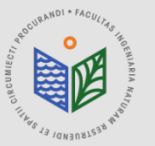

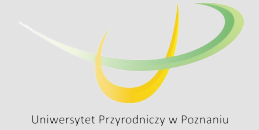

#### Authorization information (continued)

We will use the following information to verify our records and authorize your use of the software. (\* required field)

| *Your Organization: | Education-Student | ~ |
|---------------------|-------------------|---|
| *Your Industry:     | Higher Education  | ~ |
| *Yourself:          | Student           | ~ |

The personal information you supplied is protected under Esn's privacy policy. If you want to view Esn's privacy policy, click the View button below.

#### View ....

#### DURING THE AUTHORIZATION THE INTERNET CONNECTION IS NECESSARY!!!

The marked options should be chosen as it is shown in the example.

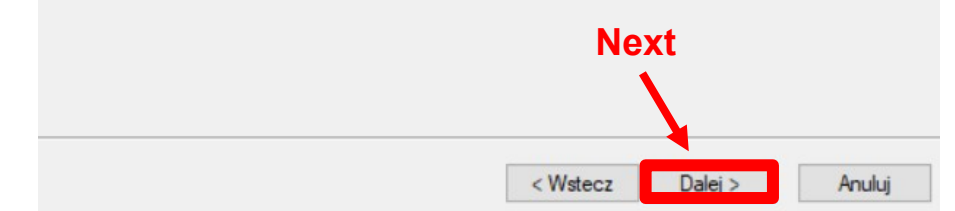

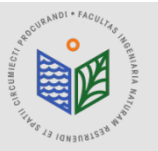

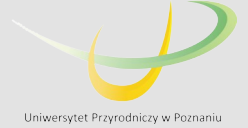

Anuluj

Software Authorization Wizard

#### Software Authorization Number

Enter the authorization number for your software product

The authorization number consists of three letters and a series of numbers; similar to ABC123456789.

|                         | Next            |
|-------------------------|-----------------|
|                         |                 |
| ArcGIS Desktop Basic    |                 |
| ArcGIS Desktop Standard |                 |
| EFL                     | 1               |
| ArcGIS Desktop Advanced | No. of Licenses |

< Wstecz

Dalej >

### DURING THE AUTHORIZATION THE INTERNET CONNECTION IS NECESSARY!!!

The completed number of EFL will be given automatically. Please, leave it without changes, e.g. EFL123456.

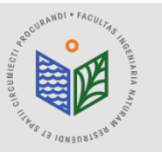

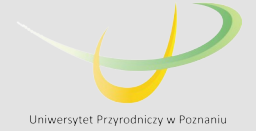

Software Authorization Wizard

#### Authorize Software Extensions

Please select an option below.

| I have authorization numbe | r(s) to authorize one or more extensions | ı.          |  |
|----------------------------|------------------------------------------|-------------|--|
| xtensions                  |                                          |             |  |
| Feature                    | Authorization Number                     | No. of Lice |  |
| 3D Analyst                 | EFL                                      | 1           |  |
| Spatial Analyst            | EFL                                      | 1           |  |
| Network Analyst            | EFL                                      | 1           |  |
| Publisher                  | EFL                                      | 1           |  |
| Data Interoperability      | EFL                                      | 1           |  |
| Geostatistical Analyst     | EFL                                      | 1           |  |
| Tracking Analyst           | EFL                                      | 1           |  |
| Schematics                 | EFL                                      | 1           |  |
| Full Motion Video          |                                          |             |  |
| Workflow Manager           | EFL                                      | 1           |  |
| Data Reviewer              | EFL                                      | 1           |  |
| Aviation Airports          | EFL                                      | 1           |  |
| Aviation Charting          | EFL                                      | 1           |  |
| Maritime Charting          | EFL                                      | 1           |  |
| Maritime Bathymetry        | EFL Next                                 | 1           |  |
| LocateXT                   | EFL                                      | 1           |  |

### DURING THE AUTHORIZATION THE INTERNET CONNECTION IS NECESSARY!!!

The completed numbers of EFL for single extensions will be given automatically. Please, leave them without changes, e.g. EFL123456.

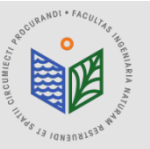

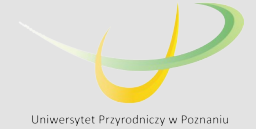

#### **DURING THE AUTHORIZATION THE INTERNET CONNECTION IS NECESSARY!!!**

Authorizing Software

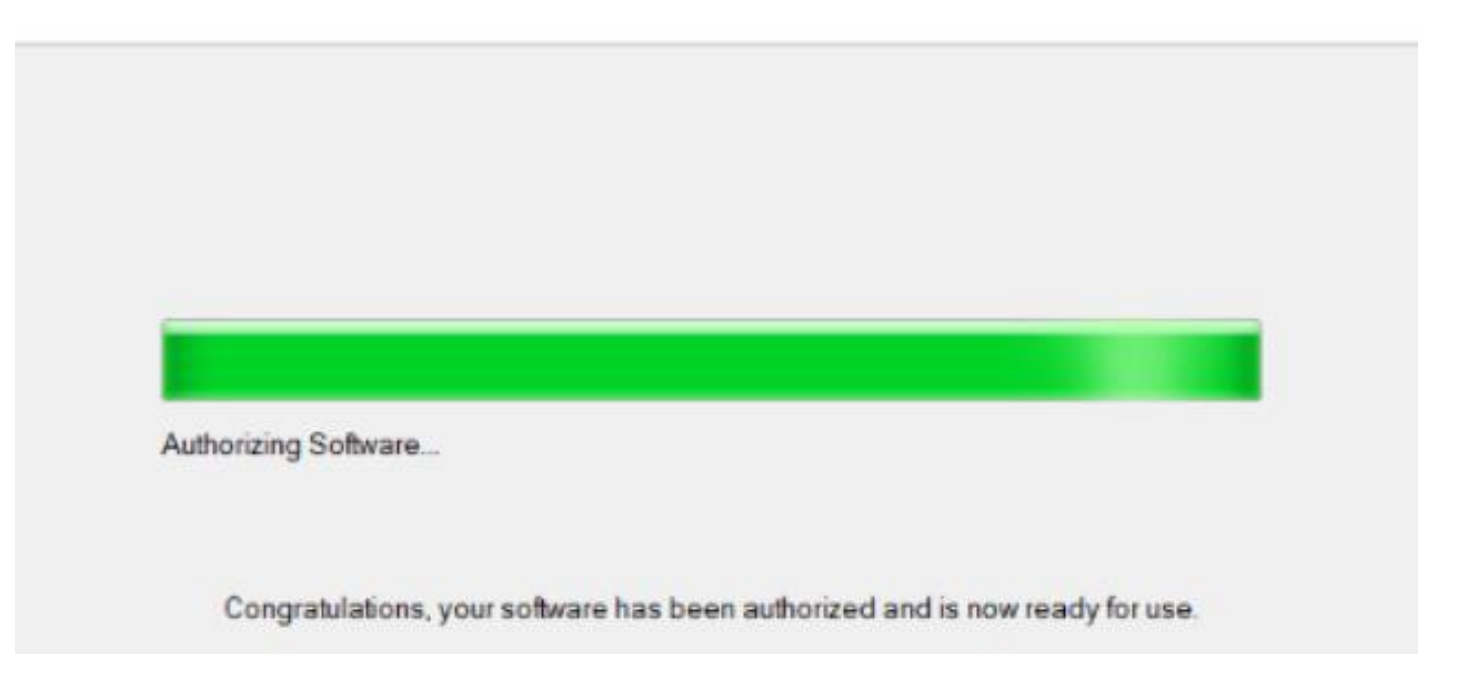

#### Next press the button "Finish" (Polish: "Zakończ")

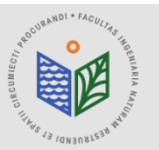

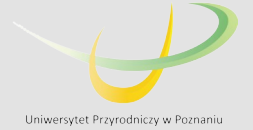

#### **DURING THE AUTHORIZATION THE INTERNET CONNECTION IS NECESSARY!!!**

| Street Administrator     | – – × Run "ArcGIS Administrator"                                                                                                    |
|--------------------------|----------------------------------------------------------------------------------------------------|
| ArcGIS (LAPTOP-K636MHS4) | Select the software product to be used for ArcGIS Desktop applications:                                                                                                    |
|                          | License Manager (for Concurrent Use software products):           LAPTOP-K636MHS4         Change         Choose 'Change' and paste the address of the domain (copied as it is explained in slide 18) |
|                          | Launch the Authorization Wizard to authorize Single Use features: Authorize Now                                                                                                    |
| Help                     | OK Cancel Apply                                                                                                    |

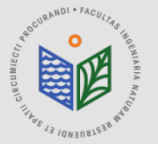

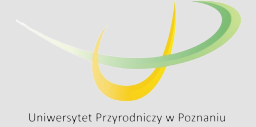

# **ArcGIS Desktop**

# Instructions on transferring the education license (computer change or system reinstallation)

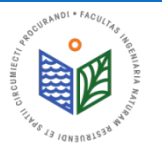

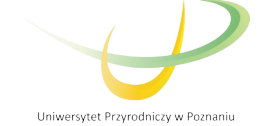

Computer change or system reinstallation requires ArcGIS license deauthorization! Due to the Regulations, each student is entitled to only one license per year.

#### NOTICE! ONLY THIS STEP WILL ALLOW YOU TO USE THE LICENSE ON A NEW COMPUTER / SYSTEM.

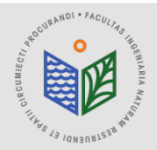

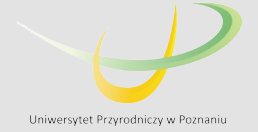

#### **DURING THE DEAUTHORIZATION THE INTERNET CONNECTION IS NECESSARY!!!**

| Server Administrator -                                                 | 2019.0                                                                                                    | - 🗆 X                                                                                  |
|------------------------------------------------------------------------|----------------------------------------------------------------------------------------------------|----------------------------------------------------------------------------------------|
| ArcGIS  ArcGIS  Availability  Availability  Authorization  Diagnostics | To use Concurrent Use products and extensions, ye<br>on your license server and start the service.<br>To authorize your products and extension, please s<br>and then click 'Authorize Now' below to start the S<br>Wizard. | ou must first authorize them<br>select the version to license<br>oftware Authorization |
|                                                                        | Version ~ Authorize Now                                                                                                    |                                                                                        |
|                                                                        | To remove licenses from your license server cl<br>Deauthorize                                                                                                    | ick Deauthorize:                                                                       |
|                                                                        | Generate a configu<br>Machine IDs Gen                                                                                                    | ration file for Portal 10.6:<br>erate                                                  |
| Help License Server Status: RUNN                                       | NG OK                                                                                                    | Cancel Apply                                                                           |

Open "ArcGIS License Server"

Choose "Deauthorize", then click "OK". In the next step, choose "Deautorize with Esri now using the Internet".

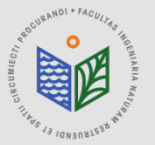

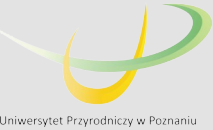

X

#### **DURING THE DEAUTHORIZATION THE INTERNET CONNECTION IS NECESSARY!!!**

Software Authorization Wizard

Deauthorization Options

Select the features you would like to deauthorize.

Please select which features you would like to deauthorize:

| eature                 | Version   | Expires    | No. of Licenses | ^ |
|------------------------|-----------|------------|-----------------|---|
| Desktop Advanced       | 10.1-10.7 | 10/31/2020 | 1               |   |
| D Analyst              | 10.1-10.7 | 10/31/2020 | 1               |   |
| ✓ Spatial Analyst      | 10.1-10.7 | 10/31/2020 | 1               |   |
| Vetwork Analyst        | 10.1-10.7 | 10/31/2020 | 1               |   |
| Publisher              | 10.1-10.7 | 10/31/2020 | 1               |   |
| ata Interoperability   | 10.1-10.7 | 10/31/2020 | 1               |   |
| Beostatistical Analyst | 10.1-10.7 | 10/31/2020 | 1               |   |
| racking Analyst        | 10.1-10.7 | 10/31/2020 | 1               |   |
| Chematics              | 10.1-10.7 | 10/31/2020 | 1               |   |
| Vorkflow Manager       | 10.1-10.7 | 10/31/2020 | 1               |   |
| Data Reviewer          | 10.1-10.7 | 10/31/2020 | 1               |   |
| Viation Airports       | 10.1-10.7 | 10/31/2020 | 1               |   |
| Viation Charting       | 10.1-10.7 | 10/31/2020 | 1               |   |
| Aaritime Charting      | 10.1-10.7 | 10/31/2020 | 1               |   |
| Aaritime Bathymetry    | 10.1-10.7 | 10/31/2020 | 1               |   |
| ocateXT                | 10.1-10.7 | 10/31/2020 | 1               |   |
| Defense Mapping        | 10.1-10.7 | 10/31/2020 | 1               |   |
| Production Manning     | 10 1.10 7 | 10/31/2020 | 1               | ~ |

Dalej >

Anuluj

< Wstecz

To complete the deauthorization process, please click Next.

Under "Deauthorization Options", select the features to deauthorize (all features on the list)

Click "Next" (in Polish "Dalej") and then you will receive information about successfull deautorization processs.

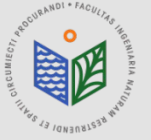

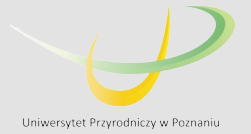